# Nexus 1000VCenter中的孤立分散式虛擬交換機

# 目錄

<u>簡介</u> <u>必要條件</u> <u>累用例題決關</u> 資訊

# <u>簡介</u>

本文檔介紹在意外刪除虛擬管理模組(VSM)且分散式虛擬交換機(DVS)繼續顯示在Cisco Nexus 1000VCenter中的解決方案。

# <u>必要條件</u>

#### <u>需求</u>

本文件沒有特定需求。

#### <u>採用元件</u>

本文件所述內容不限於特定軟體和硬體版本。

本文中的資訊是根據特定實驗室環境內的裝置所建立。文中使用到的所有裝置皆從已清除(預設))的組態來啟動。如果您的網路正在作用,請確保您已瞭解任何指令可能造成的影響。

#### <u>慣例</u>

如需文件慣例的詳細資訊,請參閱<u>思科技術提示慣例。</u>

#### 問題

VSM在刪除DVS之前被意外刪除。刪除VSM之前,必須從vCenter中正常刪除DVS。

### <u>解決方案</u>

使用此解決方案可解決此問題。

- 1. 部署臨時VSM。
- 2. 還原啟動組態(或至少還原之前的交換器名稱)。
- 3. 輸入vmware vc extension-key <extension-id> 命令使新的控制處理器(CP)連線到當前DVS。 此命令中的extension-id應該與繫結到DVS的extension-id相同。您可以使用以下兩種方法之 一查詢extension-id:方法1在vCenter中,導航到網路檢視。在右窗格中,選擇DVS。按一下 Summary頁籤。擴展鍵列在「註釋」(Annotations)下。方法2要轉到vCenter的駭客,請瀏覽 https://<VC\_IP\_ADDR>/mob。轉到rootFolder "group-d1"。從包含資料中心ID的「 childEntity」中查詢資料中心。(按一下某個資料中心時,會找到與之關聯的名稱。)從資料 中心轉到網路資料夾(例如「group-n6」)。從網路資料夾中選擇子實體(例如「groupn373」)。在childEntity中,按一下您的DVS(例如「dvs-7」)。擴展金鑰列在DVS配置屬 性下。
- 4. 輸入vmware vc extension-key < extension-id> 命令將 extension-id分配給 VSM。
- 5. 輸入show vmware vc extension-key命令以驗證CP上的新擴展金鑰。
- 6. 儲存並重新啟動VSM。
- 7. 使用以下步驟刪除使用MOB(註銷擴展API)的VC上存在的擴展金鑰:要轉至擴展管理器 ,請瀏覽到https://<*VC\_IP\_ADDR*>/mob/?moid=ExtensionManager。按一下Unregister extension(https://<*VC\_IP\_ADDR*>/mob/?moid=ExtensionManager&method=unregisterExtens ion)。輸入Cisco\_Nexus\_1000V\_<Key for DVS to recover>(您的DVS擴展金鑰已連線到 DVS)。按一下Invoke Method。
- 8. 重新註冊擴展金鑰。如果通過瀏覽器獲取XML檔案,請在下載XML檔案之前刷新瀏覽器。
- 9. 重新註冊擴展外掛。
- 10. 設定伺服器虛擬化交換機(SVS)連線屬性(例如; VC IP、埠、資料中心名稱)。
- 11. 連線到SVS連線。
- 12. 在VSM上的SVS上下文中,輸入no vmware dvs命令以優雅地刪除DVS。
- 13. 驗證是否已從vCenter中刪除DVS。
- 14. 刪除臨時VSM。

# 相關資訊

技術支援與文件 - Cisco Systems